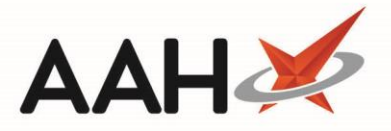

## Printing and/or Exporting an Expired Stock Report

- 1. To begin, open the CDR Manager from the ProScript Connect Main Screen by clicking the **[ProScript Connect]** menu button and selecting the *CDR Manager* menu item.
- 2. From the CDR Manager, open the *Expired Stock* tab and use the *Filters* to display items within the grid that you want to appear on your report. You can;
  - Filter by *Period*, either using a pre-defined date range from the drop-down menu, or a custom range by adding a *From* and *To* date
  - o Search by Dispensed Drug using the corresponding search field, otherwise leave blank to run your report for all CDs
  - Search by drug class by ticking the *Use drug class* box and using the *Dispensed Drug* search field to free-type a drug class, if required
  - o Search by Item Status by selecting a destruction status from the drop-down menu

| ProScript Connect ▼<br>19 July 2018 16:00            | Search (CTRL+S)                                                                                                    | <del>,</del> Q                   |                                    | Responsible Pharmacist Victoria Smi | th   User The Superv | isor 🗕 🗖 🗙         |  |  |
|------------------------------------------------------|----------------------------------------------------------------------------------------------------|----------------------------------|------------------------------------|-------------------------------------|----------------------|--------------------|--|--|
| My shortcuts +                                       |                                                                                                    |                                  |                                    |                                     |                      |                    |  |  |
| Redeem Owings                                        | Search Workflow Manager CDR Manager X                                                                                                    |                                  |                                    |                                     |                      |                    |  |  |
| F2<br>Reprints                                       | Warning: It is illegal to tamper with any records in the Controlled Drugs Register.                                                                                       |                                  |                                    |                                     |                      |                    |  |  |
| F6                                                   | F6<br>Weekly Balance Items Awaiting Collection Expired Stock Patient Return Inspector Log<br>F7 E2 - Add Expired Stock E4 - Dectroy Expired Stock E8 - CD Penister Report |                                  |                                    |                                     |                      |                    |  |  |
| F7                                                   |                                                                                                    |                                  |                                    |                                     |                      |                    |  |  |
| Overdue Scripts<br>F8                                | F2 - Add Expired Sto                                                                                                    | F4 - Destroy Expired Stock       | Print European Stock Depart        |                                     |                      |                    |  |  |
| MDS Prep                                             | Period All Dates                                                                                                    |                                  | Export Expired Stock Report to Exc | cel                                 | - (                  | 🔍 🔲 Use drug class |  |  |
| F9<br>MDS Scripts Due                                | From Select a da                                                                                                    | ate <b>15</b> To Select a date   | 15 Item Status All                 | ▼                                   |                      |                    |  |  |
| SDM                                                  | Date Entered                                                                                                    | Dispensed Drug                   |                                    |                                     | Expired Quantity     | Destroyed Date     |  |  |
| Stock Manager                                        | 03/05/2018 15:36                                                                                                    | Carexil PR 5mg tabs (28) SANDO   | Z                                  |                                     | Destroyed 28.00      | 16/05/2018 15:35   |  |  |
| Ctrl O                                               | 03/05/2018 15:37                                                                                                    | Sevredol 10mg tabs (56) NAPP     |                                    |                                     | Destroyed 56.00      | 03/05/2018 15:37   |  |  |
| F11                                                  | 30/05/2018 11:33                                                                                                    | Diamorphine 10mg tabs (100) AU   | JRUM                               |                                     | Destroyed 2.00       | 30/05/2018 11:42   |  |  |
| ETP<br>Ctrl E                                        | 08/06/2018 13:47                                                                                                    | Diamorphine 10mg tabs (100) AU   | JRUM                               |                                     | Destroyed 4.00       | 18/07/2018 09:57   |  |  |
| Script Q                                             | 19/07/2018 10:30                                                                                                    | Abstral sublingual 200mcg tabs ( | 10) KYOWA KIRIN                    |                                     | Destroyed 12.00      | 19/07/2018 10:33   |  |  |
| RMS                                                  | 19/07/2018 10:30                                                                                                    | Abstral sublingual 200mcg tabs ( | 10) KYOWA KIRIN                    |                                     | Destroyed 12.00      | 19/07/2018 11:29   |  |  |
| Ctrl R                                               |                                                                                                    |                                  |                                    |                                     |                      |                    |  |  |
| Support Centre<br>Ctrl T                             | Prescribed Drug                                                                                                    | CAREXIL PR 5MG TABS              |                                    |                                     |                      | <u>^</u>           |  |  |
| ETP Tracker                                          | Quantity in Pack(s)                                                                                                    | 1                                |                                    |                                     |                      |                    |  |  |
|                                                      | Quantity in Unit(s)                                                                                                    | 0.00                             |                                    |                                     |                      |                    |  |  |
|                                                      | Destroyed By                                                                                                    | Toby MacElroy                    |                                    |                                     |                      | -                  |  |  |
|                                                      | Destroyed By Role                                                                                                    | Pharmacist                       |                                    |                                     |                      |                    |  |  |
|                                                      | Witnessed By                                                                                                    | Joanne Masters                   |                                    |                                     |                      |                    |  |  |
|                                                      | Witnessed By Role                                                                                                    | GPhC Inspector                   |                                    |                                     |                      |                    |  |  |
|                                                      | Expired date(s) 01/05/2018                                                                                                    |                                  |                                    |                                     | Total Pasarda 6      |                    |  |  |
| Last mounted. 19/07/2010 11:43/20 by. The Supervisor |                                                                                                    |                                  |                                    |                                     |                      |                    |  |  |

- 3. Once you have adjusted your filters as required, select the [Expired Stock Report] button and select either the:
  - *Print Expired Stock Report* option to open the print preview, where you can save or print the report using the appropriate icons within the window

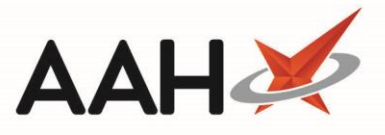

• *Export Expired Stock Report to Excel* option. A pop-up will display, advising you that the report has been successfully exported to the specified location. You can view the Excel file now by selecting the **[Yes]** button or access the report at a later date by selecting **[No]**.

| Preview                         |                                                                         |                                                                    |                                                                                                    | -        |    |  |  |  |  |
|---------------------------------|-------------------------------------------------------------------------|--------------------------------------------------------------------|----------------------------------------------------------------------------------------------------|----------|----|--|--|--|--|
|                                 |                                                                         |                                                                    |                                                                                                    |          |    |  |  |  |  |
|                                 |                                                                         |                                                                    |                                                                                                    |          |    |  |  |  |  |
|                                 |                                                                         |                                                                    |                                                                                                    |          |    |  |  |  |  |
|                                 |                                                                         |                                                                    | D4 I-                                                                                                    |          |    |  |  |  |  |
|                                 | CD                                                                      | Register - Expired Pharmacy                                        | STOCK                                                                                                    |          |    |  |  |  |  |
| Appled Filter: All Dates        |                                                                         | 0                                                                  | ٦                                                                                                    |          |    |  |  |  |  |
| Date                            | Drug Information                                                        | Expired Stock Information                                          | Destruction Information                                                                                                    | Quantity | 1  |  |  |  |  |
| 03/05/2018 15:36<br>CDR ID: 117 | Carexil PR 5mg tabs (28) SANDOZ<br>Generic: Oxycodone<br>Schedule 2     | Batch Number: 567872<br>Expiry Date: 01/05/2018<br>Quantity: 28    | Destroyed Date: 16/05/2018 15:35<br>Destroyed By: Toby MacElroy<br>Role: Pharmacist<br>Witnessed By: Joanne Masters<br>Role: GPhC Inspector | 28.00    |    |  |  |  |  |
| 03/05/2018 15:37<br>CDR ID: 118 | Sevredol 10mg tabs (56) NAPP<br>Generic: Morphine<br>Schedule 2         |                                                                    | Destroyed Date: 03/05/2018 15:37<br>Destroyed By: Toby MacElroy<br>Role: Pharmacist<br>Witnessed By: Joanne Masters<br>Role: GPhC Inspector | 56.00    |    |  |  |  |  |
| 30/05/2018 11:33<br>CDR ID: 311 | Diamorphine 10mg tabs (100) AURUM<br>Generic: Diamorphine<br>Schedule 2 | Batch Number: 8728912<br>Expiry Date: 28/05/2018<br>Quantity: 2.00 | Destroyed Date: 30/05/2018 11:42<br>Destroyed By: Toby MacElroy<br>Role: Pharmacist<br>Witnessed By: Joanne Masters<br>Role: GPhC Inspector | 2.00     |    |  |  |  |  |
| 08/06/2018 13:47                | Diamorphine 10mg tabs (100) AURUM<br>Generic: Diamorphine               |                                                                    | Destroyed Date: 18/07/2018 09:57<br>Destroyed By: Toby MacElroy<br>Role: Pharmacist                                                         | 4.00     | ]  |  |  |  |  |
|                                 |                                                                         |                                                                    |                                                                                                    |          | 10 |  |  |  |  |

## **Revision History**

| Version Number | Date         | Revision Details | Author(s)            |
|----------------|--------------|------------------|----------------------|
| 1.0            | 11 June 2019 |                  | Joanne Hibbert-Gorst |
|                |              |                  |                      |
|                |              |                  |                      |

## **Contact us**

For more information contact: **Telephone: 0344 209 2601** 

Not to be reproduced or copied without the consent of AAH Pharmaceuticals Limited 2019.